# How To Detect And Repair Database Corruptions

Last Updated 20/12/2022

How do we repair the PSD Logistics database if we suspect it has experienced a corruption?

PSD Logistics database tables can only be corrupted if the database (i.e. the server) is shut down incorrectly (e.g. on a power failure) or if another application attempts to use the files while PSD Logistics is running (e.g. Antivirus software)

Table corruptions can usually be noticed if the application generates DBISAM errors in any of the PSD Logistics service review files, if data appears incorrectly or not at all, or if PSD Logistics otherwise performs unexpectedly.

Repairing the database will require a PSD Logistics outage until the process is complete.

### Solution 1

Repairing every database table.

Step 1 : Repair all database tables.

| og into MS Windows on the server hosting the PSD Logistics Server services.<br>un PSDLogisticsManager.exe using "Run As Administrator".                                                                                                    |                                                                                                    |
|----------------------------------------------------------------------------------------------------|----------------------------------------------------------------------------------------------------|
| he default folder for this application is<br>:\Program Files (x86)\PSDLogistics\Manager\.                                                                                                    |                                                                                                    |
| PSD Logistics Manager 14.10.7 X                                                                                                    |                                                                                                    |
| File Help                                                                                                    |                                                                                                    |
| PSD Logistics Manager                                                                                                    |                                                                                                    |
| Services Client Review Test                                                                                                    |                                                                                                    |
| SD Logistics Services                                                                                                    |                                                                                                    |
| Image: Image: Server interver inter     |                                                                                                    |
| PSD Logistics Cloud Server                                                                                                    |                                                                                                    |
| PSD Logistics Web Server                                                                                                    |                                                                                                    |
| ▶ PSD Logistics Web Services                                                                                                    |                                                                                                    |
| ■ PSD Logistics Reporting                                                                                                    |                                                                                                    |
| PSD Logistics Archive Reporting                                                                                                    |                                                                                                    |
| PSD Logistics Messaging                                                                                                    |                                                                                                    |
| Sector Sector Se |                                                                                                    |
| S PSD Logistics Signalling                                                                                                    |                                                                                                    |
| S PSD Logistics Signalling Dot Net                                                                                                    |                                                                                                    |
| Image: Image: Image     |                                                                                                    |
| PSD Logistics Synchronising                                                                                                    |                                                                                                    |
| Solution PSD Logistics Archiving                                                                                                    |                                                                                                    |
| PSD Logistics Monitoring                                                                                                    |                                                                                                    |
| 23/11/2022 09:56:38 AM                                                                                                    |                                                                                                    |
|                                                                                                    | In FSDLogistics Manager. Exe dang From As Administrator .<br>le default folder for this application is<br>(Program Files (x86)\PSDLogistics\Manager\.<br>PSD Logistics Manager<br>PSD Logistics Manager<br>Services Client Review Test<br>PSD Logistics Services<br>PSD Logistics Services<br>PSD Logistics Server<br>PSD Logistics Veb Server<br>PSD Logistics Veb Server<br>PSD Logistics Neb Server<br>PSD Logistics Neb Server<br>PSD Logistics Neb Server<br>PSD Logistics Neb Server<br>PSD Logistics Kessaging<br>PSD Logistics Interfacing<br>PSD Logistics Signaling<br>PSD Logistics Signaling<br>PSD Logistics Signaling<br>PSD Logistics Synchronising<br>PSD Logistics Synchronising<br>PSD Logistics Monitoring<br>PSD Logistics Monitoring |

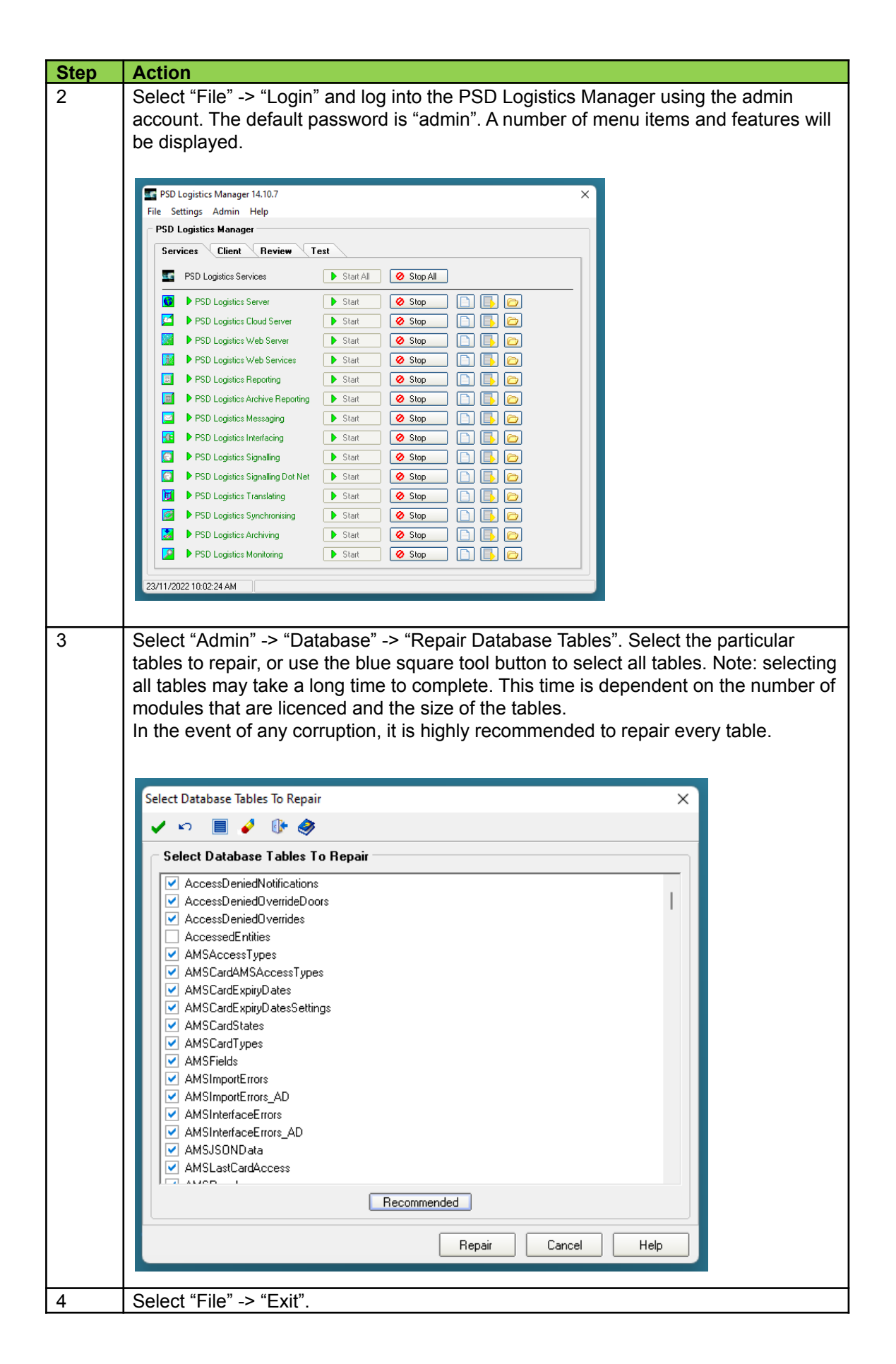

## Solution 2

If the recovery time is critical, the best option could be to select all tables apart from CardAccessEvents and TimeSheetsData. These tables can be emptied, and then re-queried from the access control system. This option however will lose all historic company and department information associated with the card access events, and will only query non archived data stored in the access control system.

To empty these tables, perform the following steps.

#### Step 1 : Empty the Card Access Events and Time Sheets Data tables.

| Step | Action                                                                                                    |
|------|----------------------------------------------------------------------------------------------------|
| 1    | Log into MS Windows on the server hosting the PSD Logistics Server services.<br>Run PSDLogisticsManager.exe using "Run As Administrator".<br>The default folder for this application is<br>C:\Program Files (x86)\PSDLogistics\Manager\.                                                                                                    |
|      | PSD Logistics Manager 14.10.7                                                                                                    |
|      | File Help                                                                                                    |
|      | PSD Logistics Manager                                                                                                    |
|      | Services Client Review Test                                                                                                    |
|      | PSD Logistics Services                                                                                                    |
|      | S PSD Logistics Server                                                                                                    |
|      | PSD Logistics Cloud Server                                                                                                    |
|      | PSD Logistics Web Server                                                                                                    |
|      | ▶ PSD Logistics Web Services                                                                                                    |
|      | ■ PSD Logistics Reporting                                                                                                    |
|      | PSD Logistics Archive Reporting                                                                                                    |
|      | PSD Logistics Messaging                                                                                                    |
|      | S PSD Logistics Interfacing                                                                                                    |
|      | S PSD Logistics Signalling                                                                                                    |
|      | PSD Logistics Signalling Dot Net                                                                                                    |
|      | Image: Image: Image |
|      | PSD Logistics Synchronising                                                                                                    |
|      | PSD Logistics Archiving                                                                                                    |
|      | PSD Logistics Monitoring                                                                                                    |
|      | 22/11/2022 09:55:20 AM                                                                                                    |
|      | 23/11/2022 03:00.30 AIM                                                                                                    |

| Step | Action                                                                                                    |
|------|----------------------------------------------------------------------------------------------------|
| 2    | Select "File" -> "Login" and log into the PSD Logistics Manager using the admin                                                                                                    |
|      | account. The default password is "admin". A number of menu items and features will                                                                                                    |
|      | be displayed.                                                                                                    |
|      |                                                                                                    |
|      | PSD Logistics Manager 1/ 10.7                                                                                                    |
|      | File Settings Admin Help                                                                                                    |
|      | PSD Logistics Manager                                                                                                    |
|      | Services Client Review Test                                                                                                    |
|      | PSD Logistics Services Start All 🖉 Stop All                                                                                                    |
|      | Start Stop                                                                                                    |
|      | 📕 🕨 PSD Logistics Cloud Server 🔹 Start 💿 Stop                                                                                                    |
|      | Start Start                                                                                                    |
|      | 📓 🕨 PSD Logistics Web Services 🔹 Start 🖉 Stop                                                                                                    |
|      | 🗉 🕨 PSD Logistics Reporting 🔹 Start 🥥 Stop                                                                                                    |
|      | Image: Image: Image |
|      | PSD Logistics Messaging 🕒 Start 🖉 Stop                                                                                                    |
|      | Image: A state of the state of the state |
|      | Image: Signalling     Image: Start     Image: Start     Image: Start     Image: Start                                                                                                    |
|      | PSD Logistics Signalling Dot Net 🕒 Start 🖉 Stop                                                                                                    |
|      | V PSD Logistics Translating                                                                                                    |
|      | PSD Logistics Synchronising 🕒 Start 🖉 Stop                                                                                                    |
|      | Start Stop                                                                                                    |
|      | PSD Logistics Monitoring Description Start Start                                                                                                    |
|      | 23/11/2022 10:02:24 AM                                                                                                    |
|      |                                                                                                    |
| 2    | Calact "Admin" > "Databases" > "Empty Database Tables" Calact                                                                                                    |
| 3    | CardAccessEvents and TimeSheetsData, then proceed with the operation                                                                                                    |
|      |                                                                                                    |
|      |                                                                                                    |
|      | Select Database Tables To Empty                                                                                                    |
|      | 🖌 🕫 🔳 🧳 🕕 🛷                                                                                                    |
|      | Select Database Tables To Empty                                                                                                    |
|      |                                                                                                    |
|      | AutomaticReports                                                                                                    |
|      |                                                                                                    |
|      | CardAccessEvents_AD                                                                                                    |
|      | CardaxFTOPCGroups                                                                                                    |
|      | CardholderManagementSettings                                                                                                    |
|      |                                                                                                    |
|      | CardholderManagersAssetSettings                                                                                                    |
|      |                                                                                                    |
|      | CardholderManagersInductionsSettings                                                                                                    |
|      | CardholderManagersOperators                                                                                                    |
|      | CardholderManagersVaccinationsSettings                                                                                                    |
|      |                                                                                                    |
|      | CardholderTemplates     CardholderTemplates                                                                                                    |
|      |                                                                                                    |
|      | Empty Cancel Help                                                                                                    |
|      |                                                                                                    |
| 4    | Select "File" -> "Exit".                                                                                                    |

| Step | Action                                                                                                    |
|------|----------------------------------------------------------------------------------------------------|
| 1    | Log into a PSD Logistics Client using "Run As Administrator".                                                           |
|      | The default folder for this application is                                                                              |
|      | C:\Program Files (x86)\PSDLogisticsClient\.                                                                             |
|      |                                                                                                    |
|      | SD Logistics Client 14.10.7 – 🗆 🗙                                                                                       |
|      | File Windows View Help                                                                                                  |
|      |                                                                                                    |
|      |                                                                                                    |
|      |                                                                                                    |
|      |                                                                                                    |
|      |                                                                                                    |
|      |                                                                                                    |
|      | Enter your Login details. ? ×                                                                                           |
|      | Password                                                                                                    |
|      | OK Cancel Server                                                                                                    |
|      |                                                                                                    |
|      |                                                                                                    |
|      |                                                                                                    |
|      |                                                                                                    |
| 2    | Click the hammer icon to log in as the administrator. If you cannot see the hammer                                      |
|      | icon, you do not have administrative access on this account.                                                            |
|      | A number of menu items and features will be displayed.                                                                  |
| 3    | Select "Admin" -> "Database" -> "Query Access Management Software".                                                     |
|      | Select "Card Access Events" and select the data range to query the data from.                                           |
|      | Note : If the card events data has been archived in the access control system, it will be uppyglighted to PSD Logistics |
|      |                                                                                                    |
|      |                                                                                                    |
|      | Select Data to Query from Gallagher ×                                                                                   |
|      | 🖌 🖌 📴                                                                                                    |
|      | Select Data to Query from Gallagher                                                                                     |
|      | General Data                                                                                                    |
|      | People 🗌 Locations                                                                                                    |
|      | People Extra Information                                                                                                |
|      |                                                                                                    |
|      |                                                                                                    |
|      | Card Access Events                                                                                                    |
|      |                                                                                                    |
|      | Purge Data Before Query To 28/11/2022   I 12:45 PM                                                                      |
|      | Person                                                                                                    |
|      | Field Translations                                                                                                    |
|      | Setup Field Translations                                                                                                |
|      |                                                                                                    |
|      | Select Close Help                                                                                                    |
|      |                                                                                                    |
| L    |                                                                                                    |
| 4    | Select "Select"                                                                                                    |

#### Step 2 : Re-query the Card Access Events.